#### Witamy w programie Skryba!

Witamy w pomocy do programu Skryba. Mamy nadziejê, ¿e Skryba bêdzie bardzo pomocny podczas pracy nad stronami WWW. Zachêcamy Ciê do eksperymentowania z jêzykami JavaScript i VBScript oraz do <u>pomagania nam</u> w tworzeniu nastêpnych wersji tego programu.

Cream Software (creams@creamsoft.com) http://www.creamsoft.com/skryba/

<u>Informacje ogólne</u> Inne nasze programy <u>Shareware</u>

#### Zachêcamy do wspó³pracy

Uprzejmie zapraszamy do wspó<sup>3</sup>pracy ka¿dego, kto chcia<sup>3</sup>by pomóc przy tworzeniu nowych wersji Skryby. Jeœli znasz JavaScript lub VBScript, tworzysz interesuj<sup>1</sup>ce skrypty i chcia<sup>3</sup>byœ przedstawiæ swoj<sup>1</sup> pracê œwiatu, skontaktuj siê z nami, a byæ mo¿e zamieœcimy Twój skrypt w nastêpnej wersji Skryby!

Jeœli uwa¿asz, ¿e nasz program nie posiada wszystkich niezbêdnych narzêdzi, znajdziesz w nim b<sup>31</sup>d lub masz jak<sup>1</sup>œ sugestiê, napisz do nas i podziel siê swoimi opiniami i pomys<sup>3</sup>ami. Na pewno weŸmiemy j<sup>1</sup> pod uwagê przy tworzeniu nastêpnych wersji.

Aby siê z nami skontaktowaæ pisz na adres <u>creams@creamsoft.com</u> u¿ywaj<sup>1</sup>c tematu "Skryba - wspó<sup>3</sup>praca".

#### Informacje ogólne

Program Skryba jest jednym z pierwszych specjalizowanych aplikacji s<sup>3</sup>u¿<sup>1</sup>cych do tworzenia skryptów DHTML w jêzykach JavaScript i VBScript, które to jêzyki s<sup>1</sup> u¿ywane na stronach WWW.

Oprócz bogatych możliwoœci edycji skryptów (np. kolorowanie sk<sup>3</sup>adni JavaScript, VBScript i HTML w jednym dokumencie, zak<sup>3</sup>adki, nawigator po kodzie, szablony kodu, generatory formularzy, asystenci HTML, itp) i wbudowanego podgl<sup>1</sup>du, Skryba oferuje mechanizmy zarz<sup>1</sup>dzania skryptami, dziêki którym można wreszcie przechowywaæ swoje skrypty w jednym, skategoryzowanym katalogu. Jedn<sup>1</sup> z najważniejszych cech programu jest obszerna biblioteka ponad 30 gotowych do użycia skryptów.

Program zosta<sup>3</sup> zaprojektowany zarówno pod k<sup>1</sup>tem pocz<sup>1</sup>tkuj<sup>1</sup>cych jak i zaawansowanych twórców stron WWW. Pocz<sup>1</sup>tkuj<sup>1</sup>cy znajd<sup>1</sup> w nim nieocenione Ÿród<sup>3</sup>o atrakcyjnych i gotowych do u¿ycia skryptów, które z <sup>3</sup>atwoœci<sup>1</sup> umieszcz<sup>1</sup> na swojej stronie. Profesjonaliœci natomiast, maj<sup>1</sup> wreszcie pierwsze specjalizowane narzêdzie do tworzenia i testowania dynamicznego HTML i skryptów.

Skryba jest sprzedawany jako <u>program shareware</u>. Znaczy to, ¿e u¿ytkownik otrzymuje pe<sup>3</sup>n<sup>1</sup> wersjê ograniczon<sup>1</sup> iloœci<sup>1</sup> uruchomieñ (38 razy) i ekranami przypominaj<sup>1</sup>cymi o koniecznoœci zakupienia licencji. Po wyczerpaniu siê limitu uruchomieñ, u¿ytkownik powinien <u>zakupiæ licencjê</u> na Skrybê (zarejestrowaæ go) lub usun<sup>1</sup>æ program z dysku. Wiêcej informacji na temat licencji mo¿na znaleŸæ <u>tutaj</u>.

{button ,AL("shareware",0,"","prawe")} Pokrewne tematy

#### Shareware

Skryba jest sprzedawany jako program shareware. Znaczy to, ¿e u¿ytkownik otrzymuje pe³n¹ wersjê ograniczon¹ iloœci¹ uruchomieñ (38 razy) i ekranami przypominaj¹cymi o koniecznoœci zakupienia licencji. Po wyczerpaniu siê limitu uruchomieñ, u¿ytkownik powinien <u>zakupiæ licencjê</u> na Skrybê (zarejestrowaæ go) lub usun¹æ program z dysku. Wiêcej informacji na temat licencji mo¿na znaleŸæ <u>tutaj</u>.

{button ,AL("shareware",0,"","prawe")} Pokrewne tematy

#### Ograniczona gwarancja i licencja dotycz<sup>1</sup>ca produktów firmy Cream Software Licencja Shareware

Ograniczona gwarancja.

Niniejsze Oprogramowanie jest licencjonowane w formie "TAK JAK JEST".

NINIEJSZE OPROGRAMOWANIE JEST KOMPATYBILNE JEDYNIE Z NIEKTÓRYMI KOMPUTERAMI I SYSTEMAMI OPERACYJNYMI. W szczególnoœci produkt jest kompatybilny z systemem Windows®3.1x/95.

Zrzeczenie siê. O ILE USTAWA NIE STANOWI INACZEJ, FIRMA CREAM SOFTWARE NIE UDZIELA ADNYCH GWARANCJI, ZAPEWNIEÑ ANI OBIETNIC PONAD TE, KTÓRE S¥ WYRA[]NIE OKREŒLONE W NINIEJSZEJ OGRANICZONEJ GWARANCJI, A LICENCJOBIORCA BIERZE NA SIEBIE RYZYKO WYNIKAJ¥CE ZE SKUTKÓW U YTKOWANIA OPROGRAMOWANIA. FIRMA CREAM SOFTWARE ZRZEKA SIÊ I WY£¥CZA WSZELKIE DOMNIEMANE GWARANCJE ODNOŒNIE CHODLIWOŒCI, TYTU£U PRAWNEGO LUB PRZYDATNOŒCI TEGO PRODUKTU DO KONKRETNEGO CELU. CREAM SOFTWARE NIE GWARANTUJE, E OPROGRAMOWANIE LUB ZWI¥ZANA Z NIM DOKUMENTACJA SPE£NI WYMAGANIA PAÑSTWA, LUB E OPROGRAMOWANIE I DOKUMENTACJA S¥ BEZ USZKODZEŃ LUB BÉÊDÓW, LUB E OPROGRAMOWANIE BÊDZIE DZIA£A£O BEZ PRZESZKÓD.

Ograniczenie odpowiedzialnoœci. O ILE USTAWA NIE STANOWI INACZEJ, CAŁKOWITA ODPOWIEDZIALNOŒÆ FIRMY CREAM SOFTWARE I JEJ DYSTRYBUTORÓW WYNIKAJ¥CA LUB ZWI¥ZANA Z U YWANIEM PRZEZ PAÑSTWA OPROGRAMOWANIA, ODPOWIEDNIEJ DOKUMENTACJI LUB JAKICHKOLWIEK USŁUG DOSTARCZANYCH PRZEZ CREAM SOFTWARE, JEST OGRANICZONA DO ٥CZNEJ SUMY WSZYSTKICH OPŁAT DOKONANYCH PRZEZ PAÑSTWA LUB NA RZECZ PAÑSTWA ZA OPROGRAMOWANIE I DOKUMENTACJÊ. ANI FIRMA CREAM SOFTWARE, ANI ADEN Z JEJ DYSTRYBUTORÓW, LICENCJODAWCÓW LUB PRACOWNIKÓW NIE BÊDZIE W ADNYM WYPADKU PODLEGAÆ ODPOWIEDZIALNOŒCI ZA POŒREDNIE LUB KARALNE SZKODY, NAWET W WYPADKU ZAWIADOMIENIA O MO<sup>-</sup>LIWOŒCI POWSTANIA TAKICH SZKÓD. ANI FIRMA CREAM SOFTWARE, ANI <sup>-</sup>ADEN Z JEJ DYSTRYBUTORÓW, LICENCJODAWCÓW LUB PRACOWNIKÓW NIE JEST ODPOWIEDZIALNY ZA UTRATÊ ZYSKÓW LUB DOCHODU, ANI ZA UTRATÊ DANYCH, INFORMACJI GOSPODARCZYCH, LUB ZA KOSZT JAKICHKOLWIEK URZ¥DZEÑ ZASTÊPCZYCH LUB PROGRAMÓW.

Oprogramowanie firmy Cream Software i wchodz<sup>1</sup>ce w jego sk<sup>3</sup>ad materia<sup>3</sup>y drukowane i elektroniczne oraz materia<sup>3</sup>y w formie "on-line" ("oprogramowanie" i "dokumentacja"), chronione s<sup>1</sup> prawem autorskim, postanowieniami umów miêdzynarodowych o prawach autorskich, oraz innym ustawodawstwem i umowami miêdzynarodowymi o ochronie praw w<sup>3</sup>asnoœci intelektualnej. U¿ytkowanie i rozpowszechnianie Oprogramowania jest ograniczone warunkami niniejszej Licencji.

Zezwala siê na instalacjê i u¿ytkowanie Oprogramowania. U¿ytkownik ma prawo do 38-krotnego uruchomienia programu, a po wyczerpaniu tego limitu musi program skasowaæ lub uzyskaæ licencjê na dalsze jego u¿ytkowanie.

Rozpowszechnianie tego programu jest dozwolone. Jedynym wymogiem jest zachowanie kompletnoœci wszystkich plików instalacyjnych.

Ka¿da zmiana lub uzupe³nienie niniejszej licencji wymaga zachowania formy pisemnej pod rygorem niewa¿noœci. Ewentualne spory miêdzy stronami bêd¹ rozstrzygane w drodze arbitra¿u, a jeœli nie da on rozstrzygniêcia przez s¹d w³aœciwy dla siedziby firmy Cream Software.

Zabrania siê dekompilacji, deasemblacji i odtwarzania kodu Oprogramowania oraz tworzenia prac wywodz<sup>1</sup>cych siê od niego. Przekroczenia jakichkolwiek warunków niniejszej licencji powoduje automatyczne jej rozwi<sup>1</sup>zanie, wskutek czego licencjobiorca ma dodatkowo obowi<sup>1</sup>zek zniszczyæ wszystkie posiadane kopie Oprogramowania i dokumentacji.

W razie pytañ zwi<sup>1</sup>zanych z niniejsz<sup>1</sup> licencj<sup>1</sup> prosimy o kontakt pod adresem: creams@creamsoft.com z tematem listu: "Licencja".

{button ,AL("shareware",0,"","prawe")} Pokrewne tematy

# Testowanie dzia³ania skryptów

Mo¿esz natychmiast sprawdziæ, czy dany skrypt dzia<sup>3</sup>a prawid<sup>3</sup>owo u¿ywaj<sup>1</sup>c wbudowanego podgl<sup>1</sup>du (jeœli Internet Explorer min. v3.01 jest zainstalowany na Twoim komputerze) lub zewnêtrznej przegl<sup>1</sup>darki stron WWW (MS Internet Explorer, Netscape Navigator lub domyœlnej przegl<sup>1</sup>darki systemowej).

Jak to zrobiæ?

#### Testowania skryptów z bibliotek

Aby zobaczyæ efekt dzia<sup>3</sup>ania skryptu umieszczonego we <u>wbudowanej bibliotece</u> lub w <u>bibliotece u¿ytkownika</u>, nale¿y wybraæ skrypt z listy i wcisn<sup>1</sup>æ przycisk znajduj<sup>1</sup>cy siê na pasku narzêdzi biblioteki i oznaczony ikonk<sup>1</sup> szk<sup>3</sup>a powiêkszaj<sup>1</sup>cego.

Aby zobaczyæ aktualnie edytowany skrypt w akcji, wciœnij przycisk F11 lub u¿yj przycisku <u>"Podgl<sup>1</sup>d"</u>, który znajduje siê w prawym górnym rogu okna programu. Jeœli posiadasz zainstalowanego MS Internet Explorera (min. v.3.01), mo¿esz równie¿ u¿yæ wbudowanego podgl<sup>1</sup>du. Po prostu prze<sup>31</sup>cz siê na zak<sup>3</sup>adkê "Podgl<sup>1</sup>d" i aktualnie edytowany skrypt zostanie zanalizowany i wyœwietlony.

# Tytu<sup>3</sup> nowego okna

Tutaj wpisz tytu<sup>3</sup> nowego okna.

# SzerokoϾ i wysokoœæ nowego okna

Te dwa pola pozwalaj<sup>1</sup> zdefiniowaæ szerokoœæ i wysokoœæ nowo otwieranego okna. Nale¿y podaæ tutaj wartoœci w punktach, np. 640x480

#### Nowe okno przegl<sup>1</sup>darki

To narzêdzie pomaga w umieszczaniu kodu, który jest odpowiedzialny za otwieranie nowego okna przegl<sup>1</sup>darki. U¿ywaj<sup>1</sup>c tego narzêdzia mo¿esz okreœli nie tylko zawartoœæ nowego okna, ale równie¿ ró¿ne atrybuty okna, takie jak rozmiary czy tytu<sup>3</sup>. Mo¿liwe jest równie¿ okreœlenie widocznoœci niektórych elementów interfejsu przegl<sup>1</sup>darki, np.: pasków narzêdzi, paska stanu, menu, pasków przesuwu, itp. Przycisk, który aktywuje to narzêdzie znajduje siê na <u>pasku skryptowym</u>.

Zobaczy inne narzêdzia na paskach w programie

# Elementy interfejsu nowego okna

U¿ywaj<sup>1</sup>c tych prze<sup>31</sup>czników mo¿esz okreœliæ wygl<sup>1</sup>d interfejsu nowego okna. Domyœlnie, okno nie posiada ¿adnych dodatkowych elementów. Prze<sup>31</sup>cznikami mo¿esz w<sup>31</sup>czyæ:

- pasek narzêdzi menu programu paski przesuwu mo¿liwoœæ zmiany rozmiaru okna

- pasek stanu
  katalogi
  pole z histori<sup>1</sup> ogl<sup>1</sup>danych stron

#### ZawartoϾ nowego okna

W tym polu możesz wpisaæ URL do dokumentu HTML, który bêdzie wyœwietlony w nowootwartym oknie. Możesz również klikn<sup>1</sup>æ podwójnie lub wcisn<sup>1</sup>æ przycisk obok, aby wybraæ dokument znajduj<sup>1</sup>cy siê na dysku.

#### Skrypty - co to jest?

Jêzyki skryptowe to obiektowo zorientowane jêzyki programowania dla dokumentów HTML (po stronie klienta) lub dla serwerów wspó<sup>3</sup>pracuj<sup>1</sup>cych z JavaScript lub VBScript. Jêzyki skryptowe daj<sup>1</sup> mo¿liwoœæ tworzenia programów (zwanych skryptami), które s<sup>1</sup> niezale¿ne od sprzêtu i mog<sup>1</sup> byæ uruchamiane poprzez Internet. U¿ywaj<sup>1</sup>c skryptów mo¿esz tworzyæ dynamiczne strony WWW, które reaguj<sup>1</sup> na zachowanie u¿ytkownika i daj<sup>1</sup> dostêp do specjalnych obiektów, plików i relacyjnych baz danych. Jednym s<sup>3</sup>owem, obecnie dziêki skryptom, mo¿esz osi<sup>1</sup>gn<sup>1</sup>æ efekty, które do niedawna by<sup>3</sup>y mo¿liwe tylko przy u¿yciu skomplikowanych programów CGI.

#### JavaScript vs. Java

JavaScript i Java to nie to samo! Pomimo podobnych nazwa, istnieje du¿a ró¿nica pomiêdzy tymi dwoma jêzykami. Oprócz ró¿nic technicznych, najwa¿niejsz<sup>1</sup> ró¿nic<sup>1</sup> jest to, ¿e programy JavaScript s<sup>1</sup> interpretowane, tj. analizowane i wykonywane krok po kroku przez przegl<sup>1</sup>darkê w momencie za<sup>3</sup>adowania strony. Java natomiast jest bli¿sza jêzykom wysokiego poziomu (np. C++).

Wiêcej informacji na temat różnic, jak i samego JavaScript możesz znaleŸæ w sieci. SprawdŸ nasz spis.

#### **Obiekty JavaScript**

Poni¿sze informacje s<sup>1</sup> cytowane za "JavaScript Reference" autorstwa Netscape Communications Corporation.

"JavaScript posiada predefiniowane obiekty podstawowe jak równie¿ odpowiednie obiekty dodatkowe dla JavaScript po stronie klienta i serwera,

JavaScript posiada nastêpuj<sup>1</sup>ce podstawowe obiekty:

Array, Boolean, Date, Function, Math, Number, Object, String

Dodatkowe obiekty po stronie klienta obejmuj<sup>1</sup>:

Anchor, Applet, Area, Button, Checkbox, document, event, FileUpload, Form, Frame, Hidden, History, Image, Layer, Link, Location, MimeType, navigator, Option, Password, Plugin, Radio, Reset, screen, Select, Submit, Text, Textarea, Window

Te obiekty reprezentuj<sup>1</sup> informacje stosowne do pracy JavaScript w przegl<sup>1</sup>darce internetowej. Wiele z tych obiektów jest powi<sup>1</sup>zanych z innymi poprzez wystêpowanie jako w<sup>3</sup>asnoœci. Na przyk<sup>3</sup>ad, aby uzyskaæ dostêp do obrazków osadzonych w dokumencie, nale¿y u¿yæ tablicy document.images, której ka¿dy element jest obiektem typu Image.

Obiekty po stronie serwera to: blob, client, Connection, Cursor, database, DbPool, File, Lock, project, request, Resultset, SendMail, server, Stproc"

Jeœli chcesz obejrzeæ szczegó<sup>3</sup>owy opis ka¿dego obiektu, zdarzenia lub metody, u¿yj proszê odnoœników prezentowanych <u>tutaj</u>.

# JavaScript vs. VBScript

Ten rozdzia<sup>3</sup> jest w trakcie tworzenia. Jeœli chcesz pomóc nam w jego dokoñczeniu, skontaktuj siê proszê z nami pod adresem <u>creams@creamsoft.com</u>

# **Obiekty VBScript**

Ten rozdzia<sup>3</sup> jest w trakcie tworzenia. Jeœli chcesz pomóc nam w jego dokoñczeniu, skontaktuj siê proszê z nami pod adresem <u>creams@creamsoft.com</u>

Jeœli chcesz obejrzeæ szczegó<sup>3</sup>owy opis ka¿dego obiektu, zdarzenia lub metody, u¿yj proszê odnoœników prezentowanych <u>tutaj</u>.

#### Gdzie mo¿na znaleŸæ informacje na temat pisania skryptów?

# Skryptopisanie ogólnie

Jêzyki skryptowe (JScript, VBScript, DHTML)

#### **HTML i CSS**

<u>Specyfikacja HTML 4.0</u> <u>Cascading Style Sheets, level2</u>

#### DHTML

DHTML (Microsoft) Reference DHTML (Microsoft) FAQ Dynamic HTML w Netscape Communicator

#### JavaScript

JavaScript Guide Indeks JavaScript w katalogu Yahoo Biblioteka JavaScript Wprowadzenie do JavaScript VooDoo Gamelan Service DevEdge JavaScript Library Tworzenie aplikacji w JavaScript po stronie serwera Digital Cat's Java Resources

# VBScript

<u>VBScript Language Reference</u> <u>VBScript Tutorial</u> <u>VBScript FAQ</u> <u>VBScript - odnoœniki</u>

{button ,AL("javascript - ogolnie",0,"","prawe")} Pokrewne tematy {button ,AL("how to",0,"","")} Tematy pokrewne do "Jak to zrobiæ..."

# Okienka dialogowe

To narzêdzie pozwoli Ci wstawiæ kod odpowiedzialny za wyœwietlanie trzech ró¿nych typów okienek dialogowych. Przycisk, który uaktywnia t<sup>1</sup> opcjê znajduje siê na <u>pasku skryptowym</u>.

Zobacz inne narzêdzia na paskach narzêdziowych

# Okienko ostrzegawcze

To jest okienko z wykrzyknikiem. Jest ono u¿ywane do ostrzegania u¿ytkownika przed niebezpiecznymi czynnoœciami.

# Okienko informacyjne

To jest okienko z wyœwietlanym pytajnikiem.

# Okienko z zapytaniem

To jest okienko s<sup>3</sup>u¿<sup>1</sup>ce do komunikacji z u¿ytkownikiem. Przy jego pomocy mo¿na pobraæ od u¿ytkownika wymagane dane. Mo¿na równie¿ u¿yæ wartoœci domyœlnej.

# Informacja w okienku

W tym polu wpisz tekst, który bêdzie wyœwietlony w okienku.

# WartoϾ domyœlna w okienku z zapytaniem

W tym polu możesz wpisaæ tekst, który bêdzie wyœwietlany jako wartoœæ domyœlna w okienku z zapytaniem.

#### Paski narzêdziowe programu

Skryba jest dostarczany z paskami narzêdzi daj<sup>1</sup>cymi <sup>3</sup>atwy dostêp do najczêœciej u¿ywanych funkcji. Dostêpne s<sup>1</sup> nastêpuj<sup>1</sup>ce paski narzêdziowe:

<u>G<sup>3</sup>ówny pasek</u> <u>Pasek skryptowy</u> <u>Pasek HTML</u> oraz <u>pasek menu g<sup>3</sup>ównego</u>

Paski narzêdzi to "p<sup>3</sup>ywaj<sup>1</sup>ce" paski. Znaczy to, ¿e mo¿esz dowolnie zmieniaæ ich pozycjê poprzez przeci<sup>1</sup>gniêcie paska przy pomocy myszki. Paski mog<sup>1</sup> byæ umieszczane w trzech miejscach na ekranie, które znajduj<sup>1</sup> siê w górnej czêœci okna, a tak¿e pomiêdzy edytorem a zak<sup>3</sup>adk<sup>1</sup> zasobów oraz pomiêdzy edytorem a przyciskami g<sup>3</sup>ównymi (np. "Podgl<sup>1</sup>d").

Paski narzêdzi mog<sup>1</sup> byæ równie¿ ukrywane. Istnieje kilka sposobów na ukrycie paska. Mo¿esz u¿yæ opcji "Widok/Paski narzêdzi" z <u>menu g³ównego</u> lub przy pomocy przycisku oznaczonego "x", a znajduj¹cego siê na ka¿dym z pasków (oprócz menu g³ównego).

G<sup>3</sup>ówny pasek

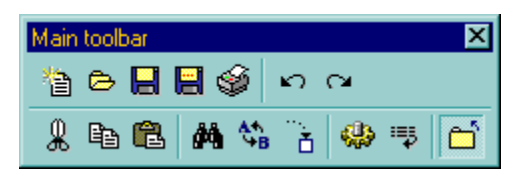

Ten pasek daje dostêp do najczêœciej u¿ywanych funkcji program, które nie dotycz<sup>1</sup> edycji skryptów. Kliknij na dowolnym przycisku, aby dowiedzieæ siê wiêcej.

Inne paski narzêdziowe

Pasek skryptowy

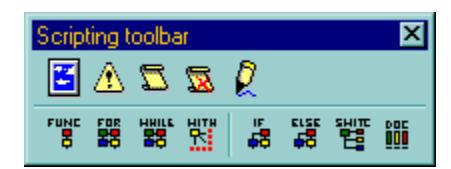

Ten pasek daje dostêp do narzêdzi pomocnych przy tworzeniu skryptów. Kliknij na dowolnym przycisku, aby dowiedzieæ siê wiêcej.

Inne paski narzêdziowe

Pasek HTML

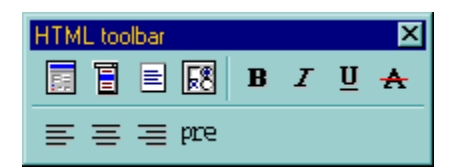

Ten pasek daje dostêp do narzêdzi pomocnych przy wstawianiu na stronê elementów jêzyka HTML. Kliknij na dowolnym przycisku, aby dowiedzieæ siê wiêcej.

Inne paski narzêdziowe

#### Znaczniki formatowania tekstu

Te przyciski pozwalaj<sup>1</sup> na wstawianie znaczników HTML s<sup>3</sup>u¿<sup>1</sup>cych do formatowania tekstu. Dostêpne s<sup>1</sup> nastêpuj<sup>1</sup>ce przyciski:

- **pogrubienie**  *pochylenie*  <u>podkreœlenie</u> <del>przekreœlenie</del>

- wyrównanie do lewej
   wyœrodkowanie
   wyrównanie do prawej
   tekst w zdefiniowanym uk³adzie

Skróty klawiszowe

# Menu programu

Skryba posiada kilka ró¿nych menu w<sup>31</sup>czaj<sup>1</sup>c <u>menu g<sup>3</sup>ówne</u>. Pozosta<sup>3</sup>e menu to <u>menu podrêczne</u> odnosz<sup>1</sup>ce siê do wybranych elementów okna (edytor, przyciski, itp). Menu daj<sup>1</sup> <sup>3</sup>atwy dostêp do wszystkich funkcji programu w prosty, wygodny i znany z innych aplikacji sposób.

{button ,AL("menu",0,"","prawe")} Pokrewne tematy

#### Menu podrêczne

Skryba dostarczany jest z kilkoma podrêcznymi menu, które przyœpieszaj<sup>1</sup> dostêp do niektórych funkcji. Dostêpne s<sup>1</sup> nastêpuj<sup>1</sup>ce menu podrêczne:

- <u>menu podrêczne edytora skryptów</u>
 - menu podrêczne obszaru "rynny" (szary pasek po lewej stronie okien edytorów) - mo¿esz go u¿yæ do ustawiania zak³adek lub zawijania wierszy. Kliknij "rynnê" lewym przyciskiem myszki, aby aktywowaæ to menu.

{button ,AL("menu",0,"","prawe")} Pokrewne tematy

# Nowy skrypt

Czyœci oba okna edycyjne i ustawia nag<sup>3</sup>ówki skryptu.

# Skróty klawiszowe

# Zapisz w bibliotece

Zapisuje aktualnie edytowany skrypt w <u>bibliotece użytkownika</u>. <u>Skróty klawiszowe</u>

#### Biblioteka skryptów u¿ytkownika

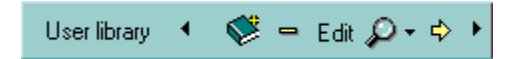

Biblioteka skryptów użytkownika zosta<sup>3</sup>a stworzona w celu gromadzenia skryptów w <sup>3</sup>atwo dostêpnym miejscu.

Swoje skrypty mo¿esz w prosty sposób 📕

dodawaæ do biblioteki. Do tego celu s<sup>3</sup>u¿y przycisk pokazany obok, a który znajduje siê na <u>a<sup>3</sup>ównym pasku</u> <u>narzêdzi</u>. Swoje skrypty mo¿esz umieszczaæ w kategoriach. Aby utworzyæ now<sup>1</sup> kategoriê kliknij przycisk "Dodaj kategoriê" na pasku biblioteki.

U¿ywaj<sup>1</sup>c przycisku opisanego jako "Edytuj", mo¿esz natychmiast wczytaæ wybrany z biblioteki skrypt do okienek edytora. Mo¿esz równie¿ wstawiæ wybrany do aktualnie edytowanego (na koñcu) poprzez klikniêcie na przycisku oznaczonym ¿ó<sup>3</sup>t<sup>1</sup> strza<sup>3</sup>k<sup>1</sup>, a znajduj<sup>1</sup>cym siê w prawym górnym rogu biblioteki. Skrypty mo¿na równie¿ przenosiæ do edytora u¿ywaj<sup>1</sup>c funkcji "Drag&Drop", czyli przy pomocy uchwycenia i upuszczenia wybranego skryptu nad edytorem.

Obok przycisku "Edytuj" znajduje siê przycisk oznaczony ikonk<sup>1</sup> "minus". Przy jego pomocy mo¿esz kasowaæ skrypty z biblioteki.

Aby zobaczyæ skrypt w dzia<sup>3</sup>aniu bez jego <sup>3</sup>adowania do edytora, mo¿esz u¿yæ wybranej opcji <u>podgl<sup>1</sup>du</u> lub przycisku oznaczonego ikonk<sup>1</sup> szk<sup>3</sup>a powiêkszaj<sup>1</sup>cego.

{button ,AL("biblioteki",0,"","prawe")} Pokrewne tematy

# Zapisz skrypt jako ...

Zapisuje bie¿<sup>1</sup>cy skrypt na dysku pod wskazan<sup>1</sup> nazw<sup>1</sup>. <u>Skróty klawiszowe</u>

# Drukuj skrypt

Rozpoczyna drukowanie zawartoœci aktualnego edytora. Wydruki wygl<sup>1</sup>daj<sup>1</sup> najlepiej na drukarkach kolorowych, bowiem przy wydruku uwzglêdniane s<sup>1</sup> ustawienia kolorowania sk<sup>3</sup>adni. Oczywiœcie kolorowanie sk<sup>3</sup>adni mo¿na wy<sup>31</sup>czyæ - <u>zobacz w ustawieniach</u>.

# Skróty klawiszowe
#### Ustawienia programu

Skryba posiada okienko ustawieñ odnosz<sup>1</sup>ce siê do edytora. Okienko to sk<sup>3</sup>ada siê z trzech zak<sup>3</sup>adek, które umo¿liwiaj<sup>1</sup> ustawienie:

- <u>ogólnych opcji</u>
   <u>regu<sup>3</sup> kolorowania sk<sup>3</sup>adni</u>
   <u>niektórych skrótów klawiszowych</u>
- edytor autopoprawek
   edytor szablonów kodu

#### Podgl<sup>1</sup>d dzia<sup>3</sup>ania skryptów

W celu <sup>3</sup>atwego testowania tworzonych programów, Skryba zosta<sup>3</sup> wyposa¿ony w dwie opcje podgl<sup>1</sup>du.

Pierwsza, bardziej wygodna, wymaga zainstalowanego w Twoim systemie MS Internet Explorera (minimalna wersja to 3.01). Jeœli wymieniona przegl<sup>1</sup>darka jest poprawnie zainstalowana, w Skrybie pojawi siê dodatkowa zak<sup>3</sup>adka oznaczona ikon<sup>1</sup> szk<sup>3</sup>a powiêkszaj<sup>1</sup>cego i zatytu<sup>3</sup>owana "Podgl<sup>1</sup>d". Jeœli widzisz t<sup>1</sup> zak<sup>3</sup>adkê w swoim Skrybie, mo¿esz po prostu klikn<sup>1</sup>æ na ni<sup>1</sup> aby uruchomiæ skrypt aktualnie wyœwietlany w edytorze.

Drugim sposobem podgl<sup>1</sup>du jest u¿ycie przegl<sup>1</sup>darki zewnêtrznej, któr<sup>1</sup> mo¿e byæ MS Internet Explorer, Netscape Navigator (lub inny) lub domyœlna przegl<sup>1</sup>darka systemowa. W tym przypadku podgl<sup>1</sup>d dzia<sup>3</sup>ania skryptu zostanie wyœwietlony w osobnym oknie przegl<sup>1</sup>darki.

#### Uwaga!

1. Czasami należy użyæ przegl<sup>1</sup>darki zewnêtrznej. Dotyczy to zw<sup>3</sup>aszcza skryptów operuj<sup>1</sup>cych na pasku stanu przegl<sup>1</sup>darki, który jest niewidoczny w przypadku wbudowanego podgl<sup>1</sup>du.

2. Przegl<sup>1</sup>darki interpretuj<sup>1</sup> czasem skrypty w różny sposób. Możliwe jest wiêc, że skrypt dzia<sup>3</sup>aj<sup>1</sup>ce w jednej, może nie zadzia<sup>3</sup>aæ w innej przegl<sup>1</sup>darce. Najlepiej jest wiêc testowaæ dzia<sup>3</sup>anie skryptu przy użyciu różnych przegl<sup>1</sup>darek, aby mieæ pewnoœæ, że programy bêd<sup>1</sup> dzia<sup>3</sup>aæ prawid<sup>3</sup>owo.

{button ,AL("how to",0,"","")} Tematy pokrewne do "Jak to zrobiæ ..."

#### Cofnij i Ponów

Skryba posiada mo¿liwoœæ cofania ostatniej operacji oraz ponawiania cofniêtej operacji. Funkcje te dostêpne s<sup>1</sup> za pomoc<sup>1</sup> dwóch przycisków umieszczonych na g<sup>3</sup>ównym pasku narzêdziowym. Mo¿na cofaæ nieskoñczon<sup>1</sup> iloœæ operacji.

## Skróty klawiszowe

#### Skróty klawiszowe

Skryba wyposa¿ony zosta<sup>3</sup> w wiele skrótów klawiszowych, które znacznie przyœpieszaj<sup>1</sup> pracê z programem i daj<sup>1</sup> <sup>3</sup>atwy dostêp do niektórych funkcji programu. Kompletna lista skrótów klawiszowych pokazana jest poni¿ej.

#### Menu "Plik"

Ctrl + N - <u>nowy skrypt</u> Ctrl + O - <u>otwarcie pliku</u> Ctrl + S - <u>zapisanie skryptu w bibliotece</u> Shift + Ctrl + S - <u>zapisanie skryptu na dysku</u> Ctrl + P - <u>wydrukowanie skryptu</u> Alt + F4 - wyjœcie z programu

#### Menu "Edycja"

Ctrl + Z - <u>cofniêcie ostatniej operacji</u> Ctrl + Shift + Z - <u>ponowienie cofniêtej operacji</u> Ctrl + X - <u>wyciêcie tekstu do schowka</u> Ctrl + C - <u>skopiowanie tekstu</u> Ctrl + V - <u>wklejenie tekstu</u> Ctrl + A - zaznaczenie ca<sup>3</sup>ego tekstu Ctrl + Space - wciêcie zaznaczonego tekstu Shift + Ctrl + Space - cofniêcie wciêcia

#### Menu "Szukaj"

Ctrl + F - <u>wyszukiwanie tekstu</u> F3 - wyszukanie nastêpnego wyst<sup>1</sup>pienia Ctrl + H - <u>wyszukanie i zamiana</u> Ctrl + G - <u>skok do wybranej linii</u>

#### Menu "HTML"

 $\begin{array}{l} Ctrl + B - pogrubienie\\ Ctrl + I - pochylenie\\ Ctrl + U - podkreœlenie\\ Ctrl + L - wyrównanie do lewej\\ Ctrl + E - wyrównanie do prawej\\ Ctrl + R - wyrównanie do prawej\\ Shift + Ctrl + F - <u>Generator formularzy</u>\\ Shift + Ctrl + L - <u>Lista wyboru</u>\\ Shift + Ctrl + T - <u>Textarea}\\ Shift + Ctrl + E - Inne elementy formularzy \\ \end{array}$ </u>

#### Menu "Skrypt"

 $\begin{array}{l} \mathsf{Ctrl} + \mathsf{O} & - \underline{\mathsf{nowe}} \; \mathsf{okno} \; \underline{\mathsf{przegl}^1 \mathsf{darki}} \\ \mathsf{Ctrl} + \mathsf{D} & - \underline{\mathsf{okienka}} \; \mathsf{dialogowe} \\ \mathsf{Shift} + \mathsf{Ctrl} + \mathsf{N} & - \underline{\mathsf{znacznik}} < \mathsf{NOSCRIPT} > \\ \mathsf{Shift} + \mathsf{Ctrl} + \mathsf{K} & \cdot \underline{\mathsf{Komentarz}} \\ \mathsf{Ctrl} + \mathsf{F1} & - \underline{\mathsf{Nag}^3 \mathsf{owek}} \; \underline{\mathsf{skryptu}} \\ \mathsf{Ctrl} + \mathsf{F2} & - \underline{\mathsf{szablon}} \; \mathsf{funkcji}} \\ \mathsf{Ctrl} + \mathsf{F3} & - \underline{\mathsf{p\acute{e}tla}} \; "\mathsf{for"}} \\ \mathsf{Ctrl} + \mathsf{F4} & - \underline{\mathsf{p\acute{e}tla}} \; "\mathsf{for"}} \\ \mathsf{Ctrl} + \mathsf{F5} & - \underline{\mathsf{'with'''}} \\ \mathsf{Ctrl} + \mathsf{F6} & - \underline{\mathsf{warunek}} \; "if..."} \\ \mathsf{Ctrl} + \mathsf{F7} & - \underline{\mathsf{warunek}} \; "switch"} \\ \mathsf{Ctrl} + \mathsf{F8} & - \underline{\mathsf{warunek}} \; "switch"} \\ \mathsf{Ctrl} + \mathsf{F9} & - \underline{\mathsf{szybki}} \; "document write"} \end{array}$ 

#### Menu "Widok"

F8 - <u>ustawienia programu</u>

- F9 Zak<sup>3</sup>adka zasobów (w<sup>31</sup>czenie/wy<sup>31</sup>czenie)
- F11 podgl<sup>1</sup>d dzia<sup>3</sup>ania skryptu
- F12 pokazanie zak<sup>3</sup>adki edytora

# Menu "<u>Pomoc</u>"

F1 - pomoc do programu F10 - skróty klawiszowe (to okno)

Uwaga! Niektóre skróty klawiszowe mog<sup>1</sup> byæ definiowane w <u>ustawieniach programu</u>.

{button ,AL("how to",0,"","")} Tematy pokrewne do "Jak to zrobiæ..."

## Wycinanie, kopiowanie i wstawianie tekstu

Te trzy przyciski s<sup>3</sup>uż<sup>1</sup> do operowania na zaznaczonym tekœcie. Możesz wycinaæ, kopiowaæ i wstawiaæ tekst w dowolnym miejscu obu okien edytorów.

<u>Skróty klawiszowe</u>

## Wyszukiwanie tekstu

Wyszukuje podany tekst w oknie aktualnego edytora.

## Skróty klawiszowe

## Wyszukiwanie i zamiana

Wyszukuje i zamienia podany tekst w aktualnym oknie edytora.

## Skróty klawiszowe

## Przycisk "Ustawienia programu"

To narzêdzie s<sup>3</sup>u¿y do okreœlania <u>ustawieñ programu</u>.

Skróty klawiszowe

# Zawijanie wierszy

Prze<sup>31</sup>cznik do w<sup>31</sup>czania i wy<sup>31</sup>czania zawijania wierszy w edytorze.

#### Komentarz

Przy pomocy tego narzêdzia możesz wstawiaæ do skryptu komentarze. Komentarze s<sup>1</sup> bardzo przydatne. Zachêcamy do używania komentarzy jako opisu skryptów, użytych algorytmów czy funkcji. Przycisk aktywuj<sup>1</sup>cy to narzêdzie znajduje siê na <u>pasku skryptowym</u>.

Zobacz inne narzêdzia na paskach narzêdziowych

{button ,AL("okienka dialogowe",0,"","")} Pokrewne tematy

## Obszar wpisywania komentarzy

Tutaj wpisz tekst swojego komentarza.

{button ,AL("commentsa",0,"","")} Pokrewne tematy

## Typ komentarza

Wybierz jêzyk, wg sk<sup>3</sup>adni którego ma byæ wstawiony komentarz. Ró¿ne jêzyki skryptowe posiadaj<sup>1</sup> ró¿n<sup>1</sup> notacjê komentarzy.

{button ,AL("commentsa",0,"","")} Pokrewne tematy

#### Szablony kodu

Na <u>pasku skryptowym</u> dostêpnych jest osiem przycisków s<sup>3</sup>u¿<sup>1</sup>cych do wstawiania szablonów w aktualnie edytowany dokument. Szablony zdecydowanie przyspieszaj<sup>1</sup> pracê, uwalniaj<sup>1</sup>c od koniecznoœci wielokrotnego wpisywania tych czêœci kodu. Dostêpne s<sup>1</sup> szablony dla:

- nowej funkcji pêtli "for..."
- pêtli "while..."
- elementu "with"warunku "if"
- warunku "if..else"
- warunku "switch"
- i szybkiego "document.write()"

## Skróty klawiszowe

{button ,AL("paski narzedzi",0,"","")} Pokrewne tematy
{button ,AL("how to",0,"","")} Tematy pokrewne do "Jak to zrobiæ..."

## Znacznik <NOSCRIPT>

To narzêdzie umo¿liwia wstawienie znacznika <NOSCRIPT>. Znacznik ten jest u¿ywany do wyœwietlania informacji w przegl¹darkach bez obs³ugi skryptów. Przycisk aktywuj¹cy t¹ funkcjê znajduje siê na <u>pasku skryptowym</u>.

Zobacz inne narzêdzia na paskach narzêdziowych

## Znacznik <NOSCRIPT>

Tutaj mo¿esz wpisaæ tekst wiadomoœci wyœwietlanej w przegl¹darkach bez obs³ugi skryptów.

## Nag<sup>3</sup>ówek skryptu

To narzêdzie umo¿liwia wstawienie szablonu skryptu oraz jego komentarza. W okienku tym mo¿na wybraæ jêzyk skryptowy u¿ywany w dalszej czêœci skryptu. Przycisk aktywuj¹cy to narzêdzie znajduje siê na <u>pasku skryptowym</u>.

Zobacz inne narzêdzia na paskach narzêdziowych

# Jêzyk skryptowy

Tutaj mo¿esz wybraæ jêzyk, który bêdzie u¿ywany w dalszej czêœci skryptu.

{button ,AL("script header",0,"","")} Pokrewne tematy

## Komentarz skryptu

Tutaj mo¿esz wstawiæ komentarz skryptu, np. nazwisko autora, e-mail, informacje na temat praw autorskich, itp.

{button ,AL("script header",0,"","")} Pokrewne tematy

# Typ skryptu

Tutaj mo¿esz zdefiniowaæ typ skryptu. Zobacz w specyfikacji HTML.

{button ,AL("script header",0,"","")} Pokrewne tematy

## Biblioteki skryptów

Biblioteki skryptów to miejsca, gdzie przechowywane s1 skrypty. Przy wykorzystaniu bibliotek skryptów, skrypty mo¿na nie tylko przechowywaæ, ale równie¿ zarz<sup>1</sup>dzaæ nimi (dodawaæ, usuwaæ, grupowaæ w kategorie, przegl<sup>1</sup>daæ, etc.).

W Skrybie znajduj<sup>1</sup> siê dwa typy bibliotek:

- biblioteka u¿ytkownika
   biblioteka wbudowana

{button ,AL("biblioteki",0,"","prawe")} Pokrewne tematy

#### Biblioteka wbudowana

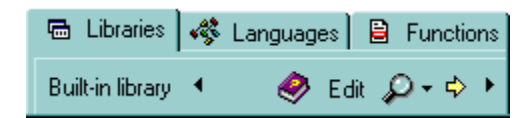

W Skrybie umieœciliœmy ponad <u>30 gotowych do użycia skryptów</u>. Aby u<sup>3</sup>atwiæ korzystanie z nich, zdecydowaliœmy umieœciæ je w jednym, <sup>3</sup>atwo dostêpnym miejscu, które nazwaliœmy bibliotek<sup>1</sup> wbudowan<sup>1</sup>. Skrypty z biblioteki mog<sup>1</sup> byæ <u>przegl<sup>1</sup>dane</u> i modyfikowane. Mog<sup>1</sup> byæ s<sup>3</sup>użyæ jako podstawa do tworzenia w<sup>3</sup>asnych skryptów. W<sup>3</sup>asne skrypty powinny byæ przechowywane natomiast w <u>bibliotece użytkownika</u>. Każdy skrypt może byæ modyfikowany po umieszczeniu go w edytorze. Aby umieœciæ skrypt w edytorze, należy klikn<sup>1</sup>æ przycisk "Edytuj" lub użyæ myszki i przeci<sup>1</sup>gn<sup>1</sup>æ skrypt do edytora.

Wiêkszoœæ skryptów posiada specjalne okienko ustawieñ. W ustawieniach tych ustaliæ mo¿na niektóre parametry dzia<sup>3</sup>ania skryptu (np. tekst animacji, efekt, itp). Skrypty mo¿na przegl<sup>1</sup>daæ przy pomocy mechanizmów wbudowanych w Skrybê. Jak to zrobiæ?

{button ,AL("biblioteki",0,"","prawe")} Pokrewne tematy

#### Lista wbudowanych skryptów

- 1. Skok z listy
- 2. Przesuwaj<sup>1</sup>cy siê tekst na pasku stanu
- 3. Przesuwaj<sup>1</sup>cy siê tekst w polu tekstowym
- 4. Drukowanie napisów
- 5. Nawigator
- 6. Efekt rozb<sup>3</sup>ysku t<sup>3</sup>a (opadaj<sup>1</sup>cy)
  7. Efekt rozb<sup>3</sup>ysku t<sup>3</sup>a (narastaj<sup>1</sup>cy)
- 8. Tekst animowany (w polu tekstowym)
- 9. Wybór koloru t<sup>3</sup>a 1
- 10. Ánimacja paska stanu
- 11. Animowany przycisk
- 12. M<sup>1</sup>dry przycisk
- 13. Jaka to pora dnia?
- 14. Sterowany przesuw
- 15. Losowe cytaty
- 16. Zabawny przycisk
- 17. Wyjœcie z przegl<sup>1</sup>darki
- 18. Kalkulator profesjonalny
- 19. Prosty kalkulator
- 20. Zmiana koloru t<sup>3</sup>a
- 21. Losowe kolory t<sup>3</sup>a 1
- 22. Losowe kolory t<sup>3</sup>a 2
- 23. Ping-pong tekst
- 24. okienko informacyjne
- 25. Dzieñ tygodnia
- 26. Ostatnia aktualizacja
- 27. Bie¿¹ca data
- 28. Napisz do mnie
- 29. Wybór koloru t<sup>3</sup>a 2
- 30. Zegarek na pasku stanu
- 31. Zegarek i data w polach
- 32. Bannermania
- 33. Cool text
- 34. Cool Scroll
- 35. Zegar (u¿ywa CSS)
- 36. lle dni zosta<sup>3</sup>o do ...
- 37. Headliner (u¿ywa CSS)

{button ,AL("biblioteki",0,"","prawe")} Pokrewne tematy

## Menu g<sup>3</sup>ówne

Menu g<sup>3</sup>ówne sk<sup>3</sup>ada siê z nastêpuj<sup>1</sup>cych podmenu::

- <u>Plik</u> s³u¿y do operacji na plikach
- <u>PIIK</u> S<sup>3</sup>U¿y do operacji na plikach
   <u>Edycja</u> S<sup>3</sup>u¿y do przeprowadzania czynnoœci edycyjnych
   <u>Szukaj</u> wyszukiwanie tekstu
   <u>HTML</u> do wstawiania elementów HTML
   <u>Skrypt</u> do wstawiania elementów skryptu
   <u>Widok</u> ustalanie wygl<sup>1</sup>du programu
   <u>Pomoc</u> pomoc do programu

### Menu Plik

S<sup>3</sup>u¿y do operacji na plikach i bibliotekach. Na menu Plik sk<sup>3</sup>adaj<sup>1</sup> siê takie funkcje jak:

- <u>Nowy</u> nowy skrypt
   <u>Otwórz</u> otwiera plik w edytorze
   <u>Zapisz w bibliotece</u>- zapisanie skryptu w bibliotece
   <u>Zapisz jako</u> zapisanie skryptu pod wskazan<sup>1</sup> nazw<sup>1</sup>
   Ustawienia drukarki

- <u>Drukuj</u> wydrukowanie skryptu
  Wyjœcie wyjœcie z programu

#### Menu Edycja

S<sup>3</sup>u¿y do przeprowadzania czynnoœci edycyjnych. Sk<sup>3</sup>adaj<sup>1</sup> siê na nie opcje:

- <u>Cofnij</u> cofniêcie ostatniej operacji
- <u>Coninij</u> conniecte ostatnjej operacji
   <u>Ponów</u> ponowienie ostatnjej operacji
   <u>Wytnij</u> wyciêcie tekstu
   <u>Kopiuj</u> skopiowanie tekstu
   <u>Wklej</u>- wklejenie tekstu

- Zaznacz wszystko zaznacza ca<sup>3</sup>y tekst
  Wciêcie wciêcie zaznaczonego tekstu

- Cofnij wcięcie wcięcie zaznaczonego tekstu
   Cofnij wcięcie cofnięcie wcięcia
   Zawijanie wierszy prze<sup>31</sup>cznik
   Ustaw zak<sup>3</sup>adkę ustawienie zak<sup>3</sup>adki
   IdŸ do zak<sup>3</sup>adki przejœcie do ustawionej zak<sup>3</sup>adki

## Menu Szukaj

S<sup>3</sup>u¿y do wyszukiwania lub wyszukiwania i zamiany tekstu w edytorach. Sk<sup>3</sup>adaj<sup>1</sup> siê na nie nastêpuj<sup>1</sup>ce opcje:

- <u>ZnajdŸ</u>... wyszukanie tekstu
   ZnajdŸ ponownie ponowne wyszukanie tekstu
   <u>ZnajdŸ i zamieñ</u> wyszukiwanie i zamiana
   <u>Skok do linii numer</u>

## Menu Skrypt

S<sup>3</sup>u¿y do wstawiania elementów skryptu. Sk<sup>3</sup>ada siê z nastêpuj<sup>1</sup>cych opcji:

- <u>Otwarcie nowego okna</u>

- <u>Okienka dialogowe</u>
   <u>Nag<sup>3</sup>ówek skryptu</u>
   <u>Znacznik <NOSCRIPT></u> Znacznik <NOSCRIP</li>
  Komentarz
  Szablon funkcji
  Pêtla "for"
  Pêtla "wihie"
  Element <u>"with"</u>
  Warunek "ifi"
  Warunek "ifi.else"
  Warunek "switch"
  "document.write()"

#### Menu HTML

Menu HTML s<sup>3</sup>u¿y do wstawiania elementów HTML takich jak np. znaczniki formatowania tekstu. Przy pomocy tego menu mo¿na równie¿ w <sup>3</sup>atwy sposób utworzyæ formularze. Menu HTML sk<sup>3</sup>ada siê z nastêpuj<sup>1</sup>cych opcji:

- \* **pogrubienie** \* *pochylenie* \* <u>podkreœlenie</u>
- \* przekreœlenie
- \* wyrównanie do lewej \* wyœrodkowanie

- \* wyrównanie do prawej \* tekst w uk<sup>3</sup>adzie <PRE>
- \* generator formularzy
- \* lista wyboru
- \* textarea
- \* inne elementy formularzy

## Menu Widok

S<sup>3</sup>u¿y do definiowania wygl<sup>1</sup>du programu. Sk<sup>3</sup>adaj<sup>1</sup> siê na nie opcje:

- <u>Paski narzêdzi</u> ustalanie widocznoœci pasków

- <u>Zawijanie wierszy</u>
  <u>Zak³adka Zasoby</u>
  <u>Podgl¹d dzia³ania skryptu</u>
  przejœcie do widoku Edytor
  <u>Ustawienia</u>

## Skok do linii numer ...

Przy pomocy tej funkcji mo¿esz skoczyæ do wybranej linii w edytorze. <u>Skróty klawiszowe</u>.

# Menu Pomoc

S<sup>3</sup>u¿y do dostarczania pomocy na temat pracy z programem Skryba. Sk<sup>3</sup>adaj<sup>1</sup> siê na nie opcje:

- <u>Tak, chcê kupiæ ten program</u>
  <u>Odblokuj</u>
  Pomoc wyœwietla ten plik pomocy
  Wyszukiwanie w pomocy pozwala na wyszukiwanie
  Pomoc do pomocy Korzystanie z pomocy
  <u>Skróty klawiszowe</u> pokazuje listê skrótów
  O programie informacja

#### Zak³adki Zasobów

Ten przycisk s<sup>3</sup>u¿y do w<sup>31</sup>czania/wy<sup>31</sup>czania Zak<sup>3</sup>adek Zasobów, które znajduj<sup>1</sup> siê po lewej stronie g<sup>3</sup>ównego okna programu. Jeœli chcesz dowiedzieæ siê wiêcej na temat Zak<sup>3</sup>adek Zasobów kliknij <u>tutaj</u>.

## <u>Skróty klawiszowe</u>

#### Zak<sup>3</sup>adki Zasobów - opis

Zak<sup>3</sup>adki Zasobów to bardzo przydatny element. Do Zak<sup>3</sup>adek Zasobów nale<sup>1</sup> trzy zak<sup>3</sup>adki umieszczone po lewej stronie okna Skryby. Zak<sup>3</sup>adki te mog<sup>1</sup> byæ ukrywane i pokazywane przy pomocy przycisku znajduj<sup>1</sup>cego siê na <u>G<sup>3</sup>ównym pasku</u>. Ka¿da zak<sup>3</sup>adka ma w<sup>3</sup>asn<sup>1</sup> nazwê. Znajduj<sup>1</sup> siê tam:

- Zak³adka "Biblioteki"

- Zak<sup>3</sup>adka "Elementy"
- Zak<sup>3</sup>adka "Nawigator"

#### Zak<sup>3</sup>adka "Biblioteki"

Ta zak<sup>3</sup>adka zawiera <u>biblioteki skryptów</u> i ich paski narzêdzi. Z poziomu tej zak<sup>3</sup>adki masz szybki dostêp do wbudowanych w Skrybê skryptów (opis jest <u>tutaj</u>) oraz do biblioteki skryptów u¿ytkownika (opis <u>tutaj</u>).

#### Zak<sup>3</sup>adka "Elementy"

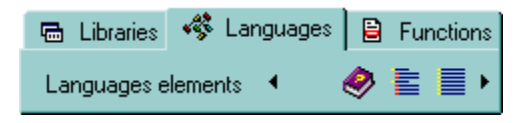

Ta zak<sup>3</sup>adka daje Ci szybki, wygodny i skategoryzowany dostêp do elementów jêzyków skryptowych. Dostêpne s<sup>1</sup> trzy g<sup>3</sup>ówne ga<sup>3</sup>êzie:

- JavaScript
- VBScript
- Zdarzenia

Ka¿da z pierwszych dwóch kategorii posiada w<sup>3</sup>asne podkategorie z nazwami obiektów, w<sup>3</sup>aœciwoœci i metod. Wybrany element drzewa mo¿esz wstawiæ do aktywnego dokumentu na dwa sposoby: przez podwójne klikniêcie lub poprzez przeniesienie elementu nad aktualnie edytowany dokument. Dostêpne s<sup>1</sup> nastêpuj<sup>1</sup>ce podkategorie:

- Window dostêp do pól i metod obiektów window, history, location, document, frame
- Navigator obiekt Navigator
- Date and time funkcje daty i czasu
- Math obiekt Math
- operacje na <sup>3</sup>añcuchach znaków
- Keywords (reserved words) s<sup>3</sup>owa kluczowe

Trzecia kategoria "Zdarzenia" grupuje listê zdarzeñ dotycz<sup>1</sup>cych wybranego obiektu. Zdarzenia mo¿esz wstawiaæ w ten sam sposób jak elementy powy¿szych kategorii.

Dodatkowo na pasku narzêdziowym tej zak<sup>3</sup>adki znajduj<sup>1</sup> siê trzy przyciski, spoœród których dwa s<sup>3</sup>u¿<sup>1</sup> do rozwijania i zwijania zawartoœci ca<sup>3</sup>ego drzewka, a trzeci wyœwietla pomoc.

#### Zak<sup>3</sup>adka "Nawigator"

| 🖶 Libraries    | 🦚 Language:  | : | Functions |
|----------------|--------------|---|-----------|
| Current script | elements 🖣 🍕 |   | Refresh 🕨 |

Kliknij t<sup>1</sup> zak<sup>3</sup>adkê, a zobaczysz listê najwa¿niejszych czêœci skryptu takich jak:

- funkcje i podprogramy

- pêtle (for, while, with)

- warunki (if, if...else, switch)

Na wybranym elemencie mo¿esz podwójnie klikn<sup>1</sup>æ, a Skryba ustawi kursor w odpowiednim miejscu skryptu.

Mo¿esz równie¿ u¿yæ przycisków pokazanych powy¿ej. U¿ywaj¹c ich mo¿esz skakaæ do wybranych elementów w skrypcie oraz odœwie¿aæ listê elementów.

#### Jak kupiæ ten program?

To bardzo proste! Wystarczy klikn<sup>1</sup>æ <u>tutaj</u>, aby uruchomiæ program do zamówieñ lub po<sup>31</sup>czyæ siê <u>ze stron<sup>1</sup> WWW</u> <u>Skryby</u> i wype<sup>3</sup>niæ formularz zamówienia. Wkrótce po otrzymaniu zamówienia, na podany w zamówieniu adres przeœlemy list z kodami odblokowuj<sup>1</sup>cymi.

Jeœli jesteœ zarejestrowanym u¿ytkownikiem poprzedniej wersji Skryby, koniecznie przeczytaj <u>informacjê o</u> <u>aktualizacji</u>!

#### Aktualny cennik na dzieñ 15 wrzeœnia 1998:

| Skryba | - na jedno stanowisko            | = | 59 z <sup>3</sup>  |
|--------|----------------------------------|---|--------------------|
| Skryba | - na x stanowisk                 |   | $= x * 59 z^{3}$   |
| Skryba | - powiatowa                      | = | 890 z <sup>3</sup> |
| Skryba | <ul> <li>ogólnopolska</li> </ul> | = | 1590 z³            |

{button ,AL("shareware",0,"","prawe")} Pokrewne tematy {button ,AL("how to",0,"","")} Tematy pokrewne do "Jak to zrobiæ..."

#### Jak wstawiæ skrypt na stronê WWW ?

Wystarczy wybraæ dowolny skrypt z <u>biblioteki uzytkownika</u> lub <u>wbudowanej biblioteki</u> i klikn<sup>1</sup>æ przycisk "Do schowka", który skopiuje kod skryptu do schowka Windows. W edytorze HTML proszê nastêpnie ustawiæ kursor w miejscu, gdzie powinien byæ wstawiony kod i uruchomiæ polecenie "Wklej" (ang. paste) - zazwyczaj s<sup>3</sup>u¿y do tego kombinacja klawiszowa Ctrl + V.

Uwaga! Paj<sup>1</sup>czek, edytor stron WWW naszego autorstwa, posiada rozbudowane mechanizmy ze Skryb<sup>1</sup>. Jest to <u>zalecany przez nas edytor</u> do wspó<sup>3</sup>pracy ze Skryb<sup>1</sup>.

{button ,AL("how to",0,"","")} Tematy pokrewne do "Jak to zrobiæ..."
#### Menu podrêczne edytora

Menu podrêczne edytora kopiuje niektóre funkcje dostêpne z menu g<sup>3</sup>ównego. Menu to dostêpne jest za pomoc<sup>1</sup> klikniêcia prawym przyciskiem myszy nad obszarem jednego z edytorów. Sk<sup>3</sup>adaj<sup>1</sup> siê na nie opcje:

- <u>Widok ...</u> kopiuje funkcje menu g<sup>3</sup>ównego "Widok"
   <u>Cofnij</u> cofniêcie ostatniej operacji
- Ponów ponowienie ostatniej operacji
- Wytnij wyciêcie tekstu
- <u>Kopiuj</u> skopiowanie tekstu
   <u>Wklej</u>- wstawienie tekstu
- Zaznacz wszystko zaznaczenie ca<sup>3</sup>ego tekstu
  Wciêcie wciêcie zaznaczonego tekstu

- Cofnij wciêcie cofniêcie wciêcia
   <u>Podgl<sup>1</sup>d</u> Podgl<sup>1</sup>d efektu dzia<sup>3</sup>ania

#### Inne programy Cream Software

Nasza oferta jest coraz szersza. Oto ona:

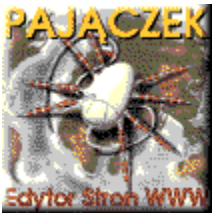

Paj<sup>1</sup>czek - polski edytor stron WWW nagrodzony tytu<sup>3</sup>em Produkt Roku 1997. Paj<sup>1</sup>czek to wyspecjalizowany program s<sup>3</sup>u<sup>1</sup>/<sub>2</sub>cy do tworzenia stron WWW i zawieraj<sup>1</sup>cy pe<sup>3</sup>en wachlarz narzêdzi wspomagaj<sup>1</sup>cych ich tworzenie. Jest to doskona<sup>3</sup>a propozycja dla wszystkich - zarówno profesjonalistów jak i dopiero pocz<sup>1</sup>tkuj<sup>1</sup>cych twórców WWW

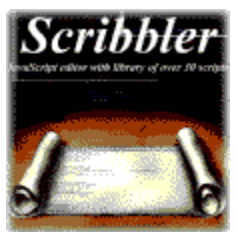

<u>Skryba</u> - Skryba to pierwszy na œwiecie program bêd¹cy edytorem JavaScript i bibliotek¹ skryptów jednoczeœnie. Wyposa¿ony w ponad 30 wbudowanych skryptów i profesjonalne narzêdzia edycyjne z kolorowaniem kodu JavaScript, Skryba jest idealnym rozwi¹zaniem zarówno dla zaawansowanych programistów JavaScript jak i dla pocz¹tkuj¹cych osób pragn¹cych uatrakcyjniæ swoj¹ stronê WWW o ciekawy efekt wizualny.

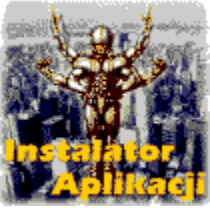

Instalator Aplikacji - polskie narzêdzie dla programistów, którym wci<sup>1</sup>¿ brakowa<sup>3</sup>o narzêdzia do tworzenia wersji instalacyjnych swoich programów. Przy jego pomocy szybko i wygodnie mo¿na utworzyæ pakiet instalacyjny do rozpowszechniania (np. w sieci Internet). Zawiera rozbudowany kreator instalacji, który u<sup>3</sup>atwia tworzenie skrótów do Menu Start, skompresowanych pakietów, obs<sup>3</sup>uguje pliki konfiguracyjne oraz pozwala na okreœlenie wygl<sup>1</sup>du programu instalacyjnego. Poza tym jako jedyny oferuje mechanizm zabezpieczania pakietów instalacyjnych has<sup>3</sup>em !!!

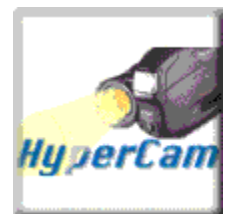

**HyperCam** - s<sup>3</sup>u¿y do przechwytywania czynnoœci wykonywanych na ekranie systemu Windows 95/98 lub NT i zapisywania ich jako standardowy, <sup>3</sup>atwy do obróbki film w formacie AVI (Audio-Video Interleaved). Filmy w tym formacie mog<sup>1</sup> byæ odtwarzane pod Windows 3.1, 95, 98 i NT, jak równie¿ za poœrednictwem sieci Internet. Inne programy, które u¿ywaj<sup>1</sup> w<sup>3</sup>asnych formatów plików, mog<sup>1</sup> wymagaæ specjalnych przegl<sup>1</sup>darek, a obróbka takich filmów mo¿e byæ trudna, a nawet niemo¿liwa. W odró¿nieniu od innych programów przechwytuj<sup>1</sup>cych (np.MS Camcorder), HyperCam pozwala dok<sup>3</sup>adnie okreœliæ obszar ekranu, który podlega przechwytywaniu. Producent: **HYPERIONICS** 

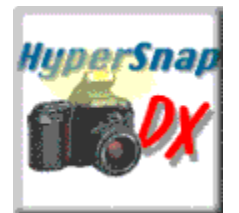

**HyperSnap-DX** - w pe<sup>3</sup>ni wyposa¿ony program do tworzenia zrzutów ekranów pod Windows 95/98 i NT. Potrafi wykonywaæ zrzuty normalnych programów dzia<sup>3</sup>aj<sup>1</sup>cych na desktop'ie jak i œci<sup>1</sup>gaæ ekrany z gier u¿ywaj<sup>1</sup>cych technologii DirectX/Direct3D lub 3Dfx Glide. Nikt tego jeszcze nie potrafi! Producent: **HYPERIONICS** 

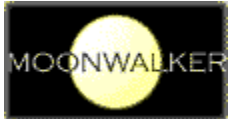

MoonWalker - prosty programik instaluj<sup>1</sup>cy siê w pasku Tray i daj<sup>1</sup>cy <sup>3</sup>atwy dostêp do ulubionych odnoœników Internet Explorera oraz zak<sup>3</sup>adek Netscape Navigatora we wszystkich wersjach.

Wkrótce pojawi<sup>1</sup> siê nowe programy autorstwa naszej firmy. Zapraszamy do odwiedzania <u>stron WWW Cream</u> <u>Software</u> w poszukiwaniu zarówno nowych ciekawych narzêdzi oraz informacji na tematy zwi<sup>1</sup>zane z tworzeniem stron WWW, JavaScript, itp.

{button ,AL("shareware",0,"","prawe")} Pokrewne tematy

### Filozofia pracy z edytorem skryptów

W pierwszym momencie zastanawiaæ mo¿e przyjęty uk³ad programu - dwa okienka edycyjne. Uk³ad ten przyjęty zosta³ celowo, aby rozgraniczyæ edycję dwóch częœci skryptu. Zazwyczaj skrypt umieszcza się w częœci <u><HEAD></u> strony HTML, a jego wywo³anie w dowolnym miejscu (w częœci <u><BODY></u>). Dwa okienka edycyjne s³u¿¹ więc do osobnej modyfikacji częœci, z których jedna ma byæ wstawiona do sekcji <HEAD>, a druga do sekcji <BODY>. Dzięki temu pisanie programów w JavaScript z wykorzystaniem Skryby jest du¿o bardziej przejrzyste i ³atwiejsze do opanowania.

### Czêœæ <HEAD> strony HTML

Czêœæ <HEAD> strony HTML zawiera globalne definicje wzglêdem danej strony. W czêœci tej mo¿na umieszczaæ takie definicje jak: tytu<sup>3</sup> strony, sekcjê META, definicje styli i oczywiœcie skrypty. Jak sama nazwa wskazuje, jest to sekcja nag<sup>3</sup>ówkowa.

### Czêœæ <HEAD> strony HTML

Czêœæ <BODY> strony HTML, to sekcja zawieraj<sup>1</sup>ca w<sup>3</sup>aœciw<sup>1</sup> treœæ. ZnaleŸæ siê tam mog<sup>1</sup>: tekst, grafiki, dŸwiêki, animacje oraz... wywo<sup>3</sup>ania skryptów zdefiniowanych w sekcji <u><HEAD></u> lub same skrypty.

### Funkcje edycyjne

Oba okienka edycyjne posiadaj<sup>1</sup> zaawansowane funkcje edycyjne, do których nale $i^1$  m.in:

- kolorowanie sk<sup>3</sup>adni JavaScript,
- drag&drop dla tekstu w obrêbie edytora,
  drag&drop dla tekstu przenoszonego z zewnêtrznych aplikacji,

- SmartTab klawisz TAB ustawiaj<sup>1</sup>cy siê zawsze w odpowiednim miejscu,
  zak<sup>3</sup>adki umo¿liwiaj<sup>1</sup>ce zaznaczanie miejsc w kodzie i daj<sup>1</sup>ce szybki do nich dostêp,
  "rynna", na której widoczne s<sup>1</sup> ikonki zawijania wierszy oraz ustawione zak<sup>3</sup>adki,
  prawy margines u<sup>3</sup>atwiaj<sup>1</sup>cy orientacjê w kodzie i bêd<sup>1</sup>cy prawym ogranicznikiem zawijania wierszy,

- wyszukiwanie i zamiana tekstu

- tryb wpisywania (ang. insert) i nadpisywania (ang. overwrite),
- obs<sup>3</sup>uga myszki "Intellimouse"
- skróty klawiszowe.

#### Ustawienia ogólne

Na zak<sup>3</sup>adce "Ogólne" okienka opcji programu ustawiæ mo¿na takie opcje jak: opcje drukowania, zawijanie wierszy, widocznoœæ "rynny" i prawego marginesu oraz ich atrybuty, automatyczne wcinanie tekstu, SmartTab, w<sup>31</sup>czenie/wy<sup>31</sup>czenie kolorowania, krok w przypadku wcinania tekstu i inne. Zalecamy przegl<sup>1</sup>dniêcie wszystkich opcji. Dziêki temu program bêdzie móg<sup>3</sup> byæ lepiej dostosowany do Twoich wymagañ.

{button ,AL("ustawienia",0,"","prawe")} Pokrewne tematy

#### Ustawienia kolorowania sk³adni

Zak<sup>3</sup>adka "Kolorowanie" okienka ustawieñ s<sup>3</sup>u¿y do definiowania zasad kolorowania kodu JavaScript. Mo¿na tam ustawiæ osobne atrybuty dla ró¿nych czêœci jêzyka takich jak: s<sup>3</sup>owa kluczowe, komentarze, identyfikatory, funkcje, ci<sup>1</sup>gi znaków, numery, symbole oraz dla zwyk<sup>3</sup>ego tekstu. Dla poszczególnych elementów mo¿na zdefiniowaæ kolor czcionki, kolor t<sup>3</sup>a, pogrubienie, pochylenie i podkreœlenie. Na tej zak<sup>3</sup>adce mo¿na równie¿ okreœliæ rodzaj czcionki u¿ywanej w edytorze (zalecamy u¿ywanie czcionek o sta<sup>3</sup>ej szerokoœci - np. Courier New).

{button ,AL("ustawienia",0,"","prawe")} Pokrewne tematy

# Definiowania niektórych skrótów klawiszowych

Na zak<sup>3</sup>adce "Skróty klawiszowe" okienka opcji programu ustawiæ mo¿na niektóre ze skrótów klawiszowych u¿ywanych w programie.

{button ,AL("ustawienia",0,"","prawe")} Pokrewne tematy

### Znaki handlowe

Nazwy Skryba i Paj<sup>1</sup>czek s<sup>1</sup> w<sup>3</sup>asnoœci<sup>1</sup> Cream Software. Microsoft Internet Explorer oraz inne zastrze¿one nazwy lub znaki handlowe u¿yte w tej dokumentacji s<sup>1</sup> w<sup>3</sup>asnoœci<sup>1</sup> ich indywidualnych w<sup>3</sup>aœcicieli.

{button ,AL("shareware",0,"","prawe")} Pokrewne tematy

### Podziêkowania dla ...

Specjalne podziêkowania dla autorów wszystkich skryptów zamieszczonych w programie. Wiêkszoœæ skryptów posiada wpisany komentarz z nazwiskiem autora oraz jego adresem e-mail b¹dŸ URL'em.

Zespó<sup>3</sup> twórców Skryby:

Rafa<sup>3</sup> P<sup>3</sup>atek - programowanie i plik pomocy Jan C. Stradowski - t<sup>3</sup>umaczenie pomocy i testowanie Wojciech Wysznacki - autor skryptów Pawe<sup>3</sup> Grajewski - testowanie Przemys<sup>3</sup>aw Œmiejek - testowanie Tomasz Golik - testowanie Roman K<sup>3</sup>omski - testowanie

### Podziêkowania tak¿e dla:

Aneta Wroblewska (Polska) Greg and Anna Kochaniak (USA) David Brock (Szkocja) Jordan Russell Andrew Cher (Rosja) Hendy Irawan (Indonezja) Martin Szugat (Niemcy) Peter Thornqvist (Szwecja) Jan Pijnacker Ian Moore Rafael Ribas Aguiló (Brazylia) Andre .v.d. Merwe (Afryka Po<sup>3</sup>udniowa)

za pomoc, propozycje, uwagi i podtrzymywanie na duchu. Dziêkujê!

{button ,AL("shareware",0,"","prawe")} Pokrewne tematy

### Wstawianie odnoœnika

To narzêdzie s<sup>3</sup>u¿y do wstawiania na listê odnoœnika URL do wybranego zasobu sieci Internet. Odnoœnik URL proszê wpisaæ do pierwszego pola edycyjnego opisanego jako "<u>Adres URL odnoœnika</u>". Mo¿na równie¿ wybraæ plik z dysku. W tym celu u¿yj przycisku oznaczonego ikon<sup>1</sup> foldera (rysunek obok) lub kliknij dwukrotnie w polu edycyjnym.

Opis odnoœnika mo¿na podaæ w drugim polu edycyjnym opisanym jako "Opis odnoœnika".

Zobacz na inne narzêdzia na paskach narzêdziowych programu!

Zobacz inne narzêdzia na paskach narzêdziowych

# URL

W tym polu wpisz odnoœnik URL do adresu internetowego lub pliku (np. http://www.creamsoft.com).

# Opis odnoœnika

Tutaj mo¿esz wpisaæ opis odnoœnika, do którego adres zosta<sup>3</sup> podany powy¿ej (np. Strona G<sup>3</sup>ówna Cream Software).

# Pole edycyjne

W tym polu możesz wpisaæ wymagane dane zgodne z powyższym opisem.

# Licencja dla ...

W tym polu nale¿y wpisaæ pierwszy z tekstów otrzymanych po dokonaniu zakupu licencji. Najczêœciej pole to nazwisko lub nazwa firmy. SprawdŸ w otrzymanym potwierdzeniu rejestracji.

# Kod odblokowuj¹cy

W tym polu wpisz drugi z otrzymanych tekstów. To jest specjalny, zakodowany ci<sup>1</sup>g znaków niezbêdny do odblokowania programu

# Bêdzie dzia³a³ po roku 2000

Cream Software stwierdza, ¿e ten program bêdzie dzia<sup>3</sup>a<sup>3</sup> po 1 stycznia roku 2000 bez ¿adnych komplikacji.

{button ,AL("shareware",0,"","prawe")} Pokrewne tematy

# Typ licencji

Wybierz typ zakupionej licencji.

# Liczba licencjonowanych kopii

U¿yj przycisków, aby wybraæ liczbê zakupionych licencji.

# Czas wygaœniêcia licencji tymczasowej

U¿yj przycisków, aby okreœliæ datê wygaœniêcia licencji tymczasowej (podana w potwierdzeniu rejestracji).

#### Historia wersji

#### 20 wrzeœnia 1998 - ver 1.6 pl

- \* nowa, polskojêzyczna wersja Skryby zawieraj<sup>1</sup>ca dok<sup>31</sup>dnie te same funkcje co wersja angielska
- \* ta wersja Skryby potrafi ju¿ wspó³pracowaæ z najnowszym Paj¹czkiem

#### 1 wrzeœnia 1998 - ver. 1.6

- \* dodany edytor szablonów kodu (zobacz w ustawieniach)
- \* dodane narzêdzie "Autopoprawki" (jw)
- \* dodana mo¿liwoœæ otwierania plików
- \* poprawiony b<sup>31</sup>d w skakaniu do linii
- \* poprawiony panel na zak<sup>3</sup>adce "Podgl<sup>1</sup>d" pole edycyjne jest teraz poprawnie ukrywane

#### 20 Sierpnia, 1998 - ver. 1.5

- \* nowa wersja angielskojêzyczna
- \* przebudowa interfejsu programu
- \* dodane "Zak<sup>3</sup>adki Zasobów"
- \* dodane elementy jêzyka VBScript do zak<sup>3</sup>adki "Elementy"
- \* dodana lista zdarzeń do zak<sup>3</sup>adki "Elementy"
- \* dodana mo¿liwoœæ wyboru przegl¹darki zewnêtrznej
- \* biblioteka u¿ytkownika mo¿e byæ dzielona na kategorie
- \* poprawione wstawianie skryptu w skrypt (teraz na koniec)
- \* lista funkcji zmieniona w zak<sup>3</sup>adkê "Nawigator"
- \* dodany pasek HTML
- \* dodane znaczniki HTML do formatowania tekstu
- \* dodane generatory formularzy
- \* dodane nowe szablony kodu
- \* dodane narzêdzie "Nag<sup>3</sup>ówek skryptu"
- \* dodany edytor znacznika <NOSCRIPT>
- \* dodany edytor komentarzy
- \* dodane menu podrêczne dla "rynny"
- \* nowy skrypt "Headliner"
- \* przebudowa menu
- \* dodany wybór Ÿród<sup>3</sup>a kopiowania skryptu
- \* poprawiony skrypt kalkulatora profesjonalnego
- \* i kilka innych mniejszych poprawek

#### 20 Czerwca, 1998 - ver. 1.1.4

- \* nowa wersja angielskojêzyczna
- \* podpowiedzi menu nie dzia<sup>3</sup>a<sup>3</sup>y poprawnie, teraz ok
- \* podwójny klik w oknie JavaScript prze<sup>31</sup>cza<sup>3</sup> aktywnoœæ okna, teraz nie ma wp<sup>3</sup>ywu

#### 15 Czerwca, 1998 - ver. 1.1.3

- \* nowa wersja angielskojêzyczna
- \* poprawiony skrypt "Animowany przycisk"
- \* program nie wiesza siê ju¿ na komputerach z ustawionymi du¿ymi czcionkami

#### 4 Czerwca, 1998 - ver. 1.1.2

- \* nowa wersja angielskojêzyczna
- \* ca<sup>3</sup>kowicie rozwi<sup>1</sup>zany problem wieszania siê programu podczas startu w niektórych rozdzielczoœciach

#### 28 Maja, 1998 - ver. 1.1.1

- \* nowa wersja angielskojêzyczna
- \* program nie dzia<sup>3</sup>a<sup>3</sup> na niektórych komputerach, teraz powinien
- \* okna p<sup>3</sup>ywaj<sup>1</sup>cych bibliotek zosta<sup>3</sup>y usuniête
- \* prze<sup>31</sup>czenie na pe<sup>3</sup>ne okna, wy<sup>31</sup>cza równie; drzewko JavaScript

\* poprawiony skrypt Bannermania \* poprawione niewielkie b³êdy

### 24 Maja, 1998 - ver. 1.1

\* nowa wersja angielskojêzyczna

\* okno bibliotek i obiektów JavaScript może byæ przemieszczana i "dokowana" w dowolnym miejscu okna programu \* dodany nowy skrypt "lle dni zosta<sup>3</sup>o do ..." \* niewielkie poprawki interfejsu

#### 14 Maja, 1998 - ver. 1.0

\* pierwsza wersja Skryby

{button ,AL("shareware",0,"","prawe")} Pokrewne tematy

### Nagrody dla Skryby

Skryba, mimo i¿ jest na rynku od bardzo krótkiego czasu, ju¿ zd¹¿y³ otrzymaæ pierwsze nagrody. Pochwaliæ siê tutaj musimy, i¿ jest on pierwszym polskim programem, który zosta³ wymieniony na ³amach elitarnego serwisu "Tucows" oraz wysoko tam oceniony. Oprócz tego Skryba znalaz³ siê w zaszczytnym gronie najlepszych piêædziesiêciu aplikacji internetowych, w serwisie "Najlepsze Shareware" i "Bootlt". Jesteœmy z tego bardzo dumni!

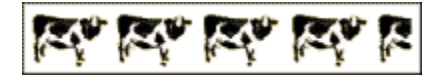

4,5 na Tucows

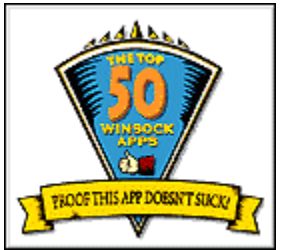

- Skryba - w pierwszej 50 na œwiecie!

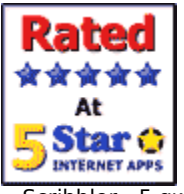

- Scribbler - 5 gwiazdek od Internet Shareware for Win95/98/NT!

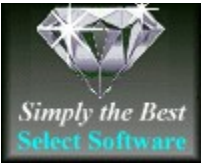

- Skryba - po prostu najlepszy!

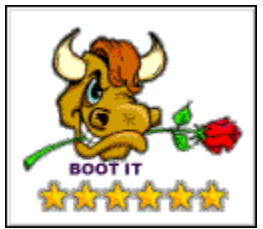

- 6 gwiazdek od Bootlt!

{button ,AL("shareware",0,"","prawe")} Pokrewne tematy

#### **Generator formularzy**

Formularze to struktury u¿yteczne do tworzenia np. ankiet, zapytaň, formularzy zamówieň, itp. U¿ytkownik mo¿e wype<sup>3</sup>niæ formularz i wys<sup>3</sup>aæ go bezpoœrednio ze strony WWW na Twój adres e-mail. Narzêdzia wbudowane w Skrybê pomog<sup>1</sup> Ci w tworzeniu wszystkich aspektów formularzy.

Na zak<sup>3</sup>adce ""Ustawienia formularza" mo¿esz ustawiæ parametry formularza. Parametr Akcja, oznacza czynnoœæ, która bêdzie wykonana po zatwierdzeniu formularza. Najczêœciej parametr ten to adres URL skryptu CGI, który zajmuje siê przetwarzaniem formularza. Korzystaj<sup>1</sup>c z tej zak<sup>3</sup>adki mo¿esz równie¿ wybraæ metodê zatwierdzenia formularza, okno docelowe, w którym wyœwietlony zostanie efekt zatwierdzenia oraz format przesy<sup>3</sup>anych danych.

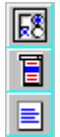

Na zak<sup>3</sup>adce "Elementy formularza" znajduje siê natomiast okienko edycyjne, w którym mo¿na rêcznie wprowadzaæ sk<sup>3</sup>adniki formularza takie jak np. pola edycyjne, listy wyboru, przyciski, itp. Mo¿esz równie¿ skorzystaæ z narzêdzi wbudowanych w Skrybê, które u<sup>3</sup>atwi<sup>1</sup> Ci utworzenie formularza. Na obrazku powy¿ej widaæ trzy przyciski. Mo¿esz u¿yæ ich do wstawiania poszczególnych elementów formularzy do okienka edytora. Proszê klikn<sup>1</sup>æ na wybranym przycisku, aby dowiedzieæ siê wiêcej.

# Parametr Akcja

Zazwyczaj parametr ten, to adres URL skryptu CGI, który przetwarza formularz. Z listy możesz wybraæ rodzaj protoko<sup>3</sup>u lub możesz zdefiniowaæ w<sup>3</sup>asn<sup>1</sup> akcjê.

### Parametr Metoda

Okreœla sposób zatwierdzenia formularza, tzn. w jaki sposób zostan<sup>1</sup> dostarczone dane. Metodê proszê wybraæ z listy. Najczêœciej jest to metoda POST.

### **Okno docelowe**

Okreœla nazwê okno, w którym wyœwietlony zostanie efekt przetwarzania formularza. Mo¿esz wybraæ wartoœæ z listy lub zdefiniowaæ w<sup>3</sup>asn<sup>1</sup>.

# Parametr Encoding

Format wysy<sup>3</sup>ania danych z formularza. Proszê wybraæ z listy.

### Edytor elementów formularza

Okienko edycyjne, w którym można rêcznie wprowadzaæ sk<sup>3</sup>adniki formularza takie jak np. pola edycyjne, listy wyboru, przyciski, itp. Możesz również skorzystaæ z narzêdzi wbudowanych w Skrybê, które u<sup>3</sup>atwi<sup>1</sup> Ci utworzenie formularza.

#### Lista wyboru

To narzêdzie jest bardzo u¿yteczne, jeœli chcesz utworzyæ listê wyboru, za pomoc<sup>1</sup> której u¿ytkownik bêdzie mia<sup>3</sup> mo¿liwoœæ wyboru ró¿nych, zdefiniowanych przez Ciebie opcji. Listy z rozmiarem ustawionym na 1 s<sup>1</sup> wyœwietlane w przegl<sup>1</sup>darce jako tzw. listy combo, czyli rozwijane. Jeœli zdefiniujesz wiêkszy rozmiar (np. 8), u¿ytkownik zobaczy wszystkie osiem elementów listy na raz. Dla ka¿dego elementu listy mo¿esz ustawiæ jego nazwê i wartoœæ. Dodawanie elementów do list jest bardzo proste. Mo¿esz rêcznie dodaæ element poprzez wciœniêcie klawisza Enter po wpisaniu wartoœci dla elementu lub u¿ywaj<sup>1</sup>c przycisku obok pola edycyjnego. Mo¿esz równie¿ kasowaæ, sortowaæ i przenosiæ elementy na liœcie.

# Nazwa listy

Tutaj wprowadŸ nazwê listy. Parametr Nazwa u¿ywany jest przez skrypty CGI lub DHTML jako referencja.

### **Rozmiar listy**

Listy z rozmiarem ustawionym na 1 s<sup>1</sup> wyœwietlane w przegl<sup>1</sup>darce jako tzw. listy combo, czyli rozwijane. Jeœli zdefiniujesz wiêkszy rozmiar (np. 8), u¿ytkownik zobaczy wszystkie osiem elementów

# Wybieranie wielu

Jeœli zaznaczony, u¿ytkownik mo¿e wybieraæ kilka elementów na liœcie. Jeœli nie, mo¿e wybraæ tylko jeden.

# Element Opcja

Ten element wyœwietlany jest na liœcie przez przegl¹darkê.
# WartoϾ opcji

Ten atrybut okreœla wartoœæ, która zostanie przes<sup>3</sup>ana z formularza, gdy wybrano t<sup>1</sup> opcjê.

# Lista elementów listy wyboru

Na tej liœcie widaæ wszystkie sk<sup>3</sup>adniki tworzonej listy wyboru. Mo¿esz zarz<sup>1</sup>dzaæ zawartoœci<sup>1</sup> listy przy pomocy przycisków umieszczonych obok.

## Textarea

Text area to wieloliniowe pole edycyjne, gdzie u¿ytkownik mo¿e umieszczaæ np. swoje komentarze, uwagi, itp. Przy pomocy tego narzêdzia mo¿esz ustawiæ takie atrybuty obszaru jak wymiary, rodzaj zawijania wierszy czy domyœln<sup>1</sup> zawartoœæ.

## Nazwa Textarea

Ten atrybut przydziela nazwê do elementu. Nazwa jest referencj<sup>1</sup> do elementu.

## **Rozmiar Textarea**

U¿ywaj¹c tych przycisków mo¿esz okreœliæ wymiary okienka tekstowego. Parametr "Kolumn" okreœla szerokoœæ okienka w znakach, a parametr "Wierszy" wysokoœæ w widocznych liniach.

## Zawijanie Textarea

Z tej listy mo¿na wybraæ sposób, wg którego przegl¹darka bêdzie zawijaæ wiersze w okienku tekstowym. Mo¿na wybraæ:

wy<sup>31</sup>czone - zawijanie jest wy<sup>31</sup>czone wirtualne - zawijanie w<sup>31</sup>czone jest tylko w okienku, a z formularza wysy<sup>3</sup>ane s<sup>1</sup> d<sup>3</sup>ugie linie fizyczne - zawijanie w<sup>31</sup>czone i wysy<sup>3</sup>ane w takiej postaci, w jakiej jest widoczne

# Domyœlny tekst

W tym polu możesz wprowadziæ domyœlny tekst, który bêdzie wyœwietlany w okienku edycyjnym.

#### Inne elementy formularzy

To narzêdzie jest u¿yteczne przy wstawianiu elementów formularzy, które nie maj<sup>1</sup> w<sup>3</sup>asnych okienek dialogowych. Mo¿esz zdefiniowaæ takie elementy jak:

- \* normalne pola edycyjne \* pola edycyjne dla hase<sup>3</sup>
- \* pola tekstowe
- pola tekstowe
   ukryte elementy
   prze<sup>31</sup>czniki checkbox
   prze<sup>31</sup>czniki radiobutton
   normalne przyciski
   przyciski wyœlij
   przyciski wyœlij

- \* przycisk zresetuj \* obrazek zatwierdzaj<sup>1</sup>cy

Proszê wybraæ element z listy, zdefiniowaæ jego ustawienia i klikn<sup>1</sup>æ przycisk OK.

## Lista innych elementów formularzy

Proszê wybraæ element formularza, który ma byæ wstawiony. Mo¿esz zdefiniowaæ takie elementy jak:

- \* normalne pola edycyjne
- \* pola edycyjne dla hase<sup>3</sup>
  \* pola tekstowe

- pila texitowe
   wkryte elementy
   prze<sup>31</sup>czniki checkbox
   prze<sup>31</sup>czniki radiobutton
   normalne przyciski

- \* przyciski wyœlij \* przycisk zresetuj
- \* obrazek zatwierdzaj1cy

# Atrybut "Nazwa" elementu formularza

Ten atrybut przydziela nazwê do elementu. Nazwa wraz z wartoœci<sup>1</sup> bêdzie przes<sup>3</sup>ana po zatwierdzeniu razem z ca<sup>31</sup> form<sup>1</sup>.

# Atrybut "WartoϾ" elementu formularza

Ten atrybut okreœla wartoœæ elementu. Ten atrybut jest opcjonalny za wyj<sup>1</sup>tkiem prze<sup>31</sup>cznika typu Radio.

## Atrybut "Max. d<sup>3</sup>ugoϾ" elementu formularza

Kiedy wybranym elementem jest pole edycyjne "text" lub pole has<sup>3</sup>a "Password", atrybut ten okreœla maksymaln<sup>1</sup> liczbê znaków, które mog<sup>1</sup> byæ wprowadzone w pole. Domyœlnie mo¿na wprowadzaæ dowoln<sup>1</sup> iloœæ znaków.

## Atrybut "Rozmiar" elementu formularza

Ten atrybut okreœla szerokoœæ elementu. Szerokoœæ podawana jest w punktach za wyj<sup>1</sup>tkiem pól edycyjnych i pól hase<sup>3</sup>, w wypadku których atrybut ten oznacza szerokoœæ w znakach.

# Atrybut "Zaznaczona?" elementu formularza

Odnosi siê do elementów typu prze<sup>31</sup>cznik Radio lub CheckBox. Oznacza domyœlne zaznaczenie elementu.

# Atrybut "Obs<sup>3</sup>uga Tab" elementu formularza

W przypadku, gdy ten prze<sup>31</sup>cznik jest wy<sup>31</sup>czony, u¿ytkownik nie mo¿e przemieszczaæ siê po formularzu u¿ywaj<sup>1</sup>c klawisza TAB.

# Atrybut "Wyrównanie" elementu formularza

Okreœla poziome wyrównanie elementu.

# Atrybut "HotKey" elementu formularza

Przydziela klawisz skrótu do elementu formularza.

## Atrybut "URL obrazka" elementu formularza

Odnosi siê tylko do typu "Image" (Zatwierdzenie - obrazek). Okreœla lokalizacjê grafiki u¿ywanej zamiast standardowego przycisku zatwierdzaj<sup>1</sup>cego.

#### Jak mogê zaimportowaæ bibliotekê u¿ytkownika z poprzedniej wersji Skryby?

Niestety, poprzednia wersja Skryby u¿ywa<sup>3</sup>a innych mechanizmów zarz<sup>1</sup>dzania bibliotekami. Z tego powodu powinieneœ zaimportowaæ swoje skrypty rêcznie. W nastêpnej wersji Skryby, bêd<sup>1</sup> automatyczne mechanizmy importowania skryptów.

Podpowied<sup>Ÿ</sup>: Jeœli chcesz zaimportowaæ swoje skrypty, nie musisz robiæ wszystkiego rêcznie. Proszê skopiowaæ zawartoϾ Twojego starego foldera ze skryptami (podfolder SKRYPTY poprzedniej wersji Skryby) do foldera USER-SCRIPTS w obecnej wersji. Nastêpnie proszê poddaæ edycji plik uscripts.dat (np. u¿ywaj¹c Notatnika Windows), który znajduje siê w powy¿szym folderze. W pliku uscripts.dat nale¿y wpisaæ nazwy skryptów skopiowanych z poprzedniej wersji Skryby. Przy wpisywaniu proszê nie u¿ywaæ rozszerzeñ (tj. kropki i rozszerzenia ".js"). Proszê równie¿ pamiêtaæ o dodaniu spacji przed ka¿d¹ nazw¹. Zawartoœæ przyk³adowego pliku uscripts.dat mo¿e wygl¹daæ nastêpuj¹co:

U¿ytkownika Mój pierwszy skrypt Mój drugi skrypt ...

Przepraszamy za to utrudnienie.

# Jak mo¿na siê wygodnie poruszaæ po aktualnie edytowanym skrypcie?

Proszê u¿yæ <u>Zak³adek Zasobów</u>, wybraæ zak³adkê "Nawigator" i klikn¹æ podwójnie na wybranym elemencie. Skryba przeniesie kursor w odpowiednie miejsce.

# Jak mogê szybko utworzyæ formularz?

Mo¿esz u¿yæ narzêdzia wbudowanego w Skrybê. Kliknij na pierwszym przycisku na <u>pasku HTML</u>. Przycisk nazywa siê <u>Generator formularzy</u>.

#### Jak mogê pomóc innym u¿ytkownikom Skryby?

Na <u>naszym serwerze</u> dzia<sup>3</sup>a obecnie forum dyskusyjne poœwiêcone Skrybie. Forum dostêpne jest tylko dla zarejestrowanych u¿ytkowników wg informacji przes<sup>3</sup>anych po <u>rejestracji</u>. Zachêcamy do dzielenia siê swoj<sup>1</sup> wiedz<sup>1</sup> z innymi u¿ytkownikami przy pomocy wspomnianego forum.

Mo¿esz równie¿ przes³aæ nam swoj¹ propozycjê podpowiedzi z serii "Jak to zrobiæ?". Bêdziemy chcieli zamieœciæ j¹ w nastêpnej wersji Skryby.

#### Zalecany edytor HTML

Zalecanym edytorem WWW, który najlepiej wspó<sup>3</sup>pracuje ze Skryb<sup>1</sup> jest edytor stron WWW Paj<sup>1</sup>czek. Od wersji 4.0, która uka¿e siê ju¿ we wrzeœniu, Paj<sup>1</sup>czek bêdzie posiada<sup>3</sup> specjalne mechanizmy pozwalaj<sup>1</sup>ce na automatyczne wstawianie skryptów ze Skryby w odpowiednie miejsca strony WWW, aktualnie edytowanej w Paj<sup>1</sup>czku. Przeczytaj rozdzia<sup>3</sup> o komunikacji z Paj<sup>1</sup>czkiem. Paj<sup>1</sup>czek to wyspecjalizowany program s<sup>3</sup>u¿<sup>1</sup>cy do tworzenia stron WWW i zawieraj<sup>1</sup>cy pe<sup>3</sup>en wachlarz narzêdzi wspomagaj<sup>1</sup>cych ich tworzenie. Jest to doskona<sup>3</sup>a propozycja dla wszystkich zarówno profesjonalistów jak i dopiero pocz<sup>1</sup>tkuj<sup>1</sup>cych twórców WWW.

<u>SprawdŸ czy Paj¹czek 4.0 ju¿ siê ukaza³ i co oferuje!</u> <u>Zobacz te¿ inne nasze programy!</u> Jak kupiæ Paj¹czka i Skrybê?

#### Edytor szablonów kodu

Skryba od wersji 1.6 posiada nowe narzêdzie nazwane Edytorem Szablonów Kodu. Narzêdzie to jest wbudowane w <u>ustawienia programu</u>. Przy jego pomocy mo¿esz zdefiniowaæ swoje w³asne szablony kodu, które mog¹ byæ szybko i prosto wstawiane w kod skryptu przy u¿yciu skrótu klawiszowego CTRL+J. Mo¿esz oczywiœcie zdefiniowaæ swój w³asny skrót.

{button ,AL("ustawienia",0,"","prawe")} Tematy pokrewne do ustawieñ programu

#### **Edytor Autopoprawek**

Skryba posiada teraz nowe narzêdzie zwane Autopoprawki. Przy u¿yciu tego narzêdzia mo¿esz utworzyæ w³asn¹ listê s³ów, które bêd¹ automatycznie zamieniane wg zdefiniowanych przez Ciebie zasad. Na przyk³ad, mo¿esz utworzyæ listê s³ów, w których czêsto pope³nia siê b³êdy pisowni, a Skryba automatycznie poprawi te s³owa w trakcie pisania. Edytor Autopoprawek jest wbudowany w <u>ustawienia programu</u> tool.

{button ,AL("ustawienia",0,"","prawe")} Tematy pokrewne do ustawieñ programu

## Otwarcie pliku

Otwiera plik z dysku w edytorze kodu. Jeœli otwierany plik posiada <u>specjalny format</u>, Skryba bêdzie potrafi<sup>3</sup> za<sup>3</sup>adowaæ rozdzieliæ czêœæ HEAD i BODY i za<sup>3</sup>adowaæ je do odpowiednich okienek. Jeœli nie, Skryba wczyta plik tylko do czêœci <u>BODY</u>.

## Skróty klawiszowe

{button ,AL("paski narzedzi",0,"","")} Pokrewne tematy

#### Format plików skryptów s Skrybie

Skryba zapisuje skrypty przy uzyciu specjalnego formatu:

<!-- fragment do sekcji HEAD --> [sekcja\_head]

<!-- fragment do sekcji BODY --> [sekcja\_body]

Komentarze "<!-- fragment do sekcji HEAD -->" and "<!-- fragment do sekcji BODY -->" pomagaj<sup>1</sup> Skrybie rozró¿niæ ró¿ne czêœci skryptu i za<sup>3</sup>adowaæ je do odpowiednich okien edytora. Tekst w nawiasach kwadratowych (e.g. [sekcja\_head]) to zawartoϾ, która bêdzie wczytana do jednego z okien edytora.

Przyk<sup>3</sup>adowy plik skryptu Skryby mo¿e wygl<sup>1</sup>daæ nastêpuj<sup>1</sup>co:

<!-- fragment do sekcji HEAD --> <SCRIPT LANGUAGE="JavaScript"> <!-- Hide the script from old browsers --

```
function clickclose () {
          alert("I thought I warned you not to click here!");
          close();
}
// --End Hiding Here -->
```

#### </script>

<!-- fragment do sekcji BODY --> Proszê <A HREF ="" onclick="clickclose()">tutaj</a> nie klikaæ!<BR>

{button ,AL("ustawienia",0,"","prawe")} Pokrewne tematy

#### Informacje na temat aktualizacji (upgrade)

Poniewa¿ wszystkie aktualizacje do wersji o tym samym numerze g³ównym s¹ darmowe, dla zarejestrowanych u¿ytkowników poprzednich wersji Skryby (1.x) aktualizacja do tej wersji jest darmowa . Niestety ze wzglêdu na pojawienie siê w sieci nielegalnych kodów odblokowuj¹cych, zmuszeni byliœmy zmieniæ zabezpieczenia programu. W zwi¹zku z tym kody odblokowuj¹ce od poprzedniej wersji programu nie zadzia³aj¹ z t¹ wersj¹. Zarejestrowanych u¿ytkowników poprzedniej wersji prosimy o kontakt pod adresem <u>creams@creamsoft.com</u> w celu otrzymania nowych kodów. Za utrudnienia przepraszamy.

{button ,AL("shareware",0,"","prawe")} Pokrewne tematy

#### Wspó³praca z Paj¹czkiem

Skryba potrafi w zautomatyzowany sposób wspó<sup>3</sup>pracowaæ z Paj<sup>1</sup>czkiem. Dotyczy to jednak tylko najnowszych wersji Paj<sup>1</sup>czka, tj. wy¿szych od 3.0. Jeœli nie posiadasz Paj<sup>1</sup>czka 4.0, zajrzyj na nasz<sup>1</sup> stronê WWW i œci<sup>1</sup>gnij go jak najszybciej.

Wspó<sup>3</sup>praca polega na mo¿liwoœci uruchamiania programu Paj<sup>1</sup>czek z programu Skryba i odwrotnie. Wspó<sup>3</sup>praca nie odbywa siê jednak tylko w tym zakresie. Jeœli Skryba wykryje w Twoim systemie program Paj<sup>1</sup>czek, wyœwietlony zostanie specjalny przycisk opisany jako "Do Paj<sup>1</sup>czka", dziêki któremu bêdziesz móg<sup>3</sup> wstawiaæ skrypty ze Skryby bezpoœrednio w aktualnie edytowan<sup>1</sup> w Paj<sup>1</sup>czku stronê WWW i co najwa¿niejsze od razu w odpowiednie miejsca. Z poziomu Skryby do Paj<sup>1</sup>czka wstawiaæ mo¿na zarówno skrypty aktualnie edytowane w oknach BODY i HEAD, jak i skrypty z biblioteki. Domyœlnie wstawiane s<sup>1</sup> skrypty z okien edytora (klikniêcie na przycisku "Do Paj<sup>1</sup>czka"), a po wyborze z menu dostêpnego w prawej czêœci przycisku, wstawiaæ mo¿na równie¿ skrypty z wybranej biblioteki.

<u>SprawdŸ czy Paj¹czek 4.0 już siê ukaza³ i co oferuje!</u> Zobacz też inne nasze programy! Jak kupiæ Paj¹czka i Skrybê?